GTCC ASSESSMENT CENTER POLICIES AND PROCEDURES FOR FACULTY MEMBERS

GTCC Testing Center 336-334-4822 EXT 50226 testingcenter@gtcc.edu 601 E. Main Street, Jamestown, NC 27282 Medlin Campus Center rm 3601 Revised November 2024

### Contents

| GTCC Assessment Center Testing Instruction Form                                         | 2   |
|-----------------------------------------------------------------------------------------|-----|
| Assessment Center policies-faculty                                                      | 3   |
| Assesment Center policies-students                                                      | 4   |
| Instructions for Scheduling a GTCC Faculty Exam                                         | 5   |
| Instructions for Scheduling a GTCC Faculty Exam with Accommodations (No Separate Room): |     |
| PART 1: Steps for creating an account with the Assessment Center                        | 6   |
| PART 2: Requesting a date and time for an exam                                          | 7   |
| Instructions for Scheduling a GTCC Faculty Exam for a Separate Room                     |     |
| Accommodation                                                                           | 8-9 |
| How to Cancel a GTCC Faculty Test                                                       | 10  |

## **GTCC** Assessment Center Testing Instruction Form

This form and a copy of the exam must be submitted a minimum of 24 hours before the first testing date.Please fill a separate form out for each student OR if students all require the same instructions, you are welcome to<br/>fill out a single form and attach a roster of all students who will be testing.

| moti actor rame.                                                           |                                                                  | Date Submitted:                         |  |
|----------------------------------------------------------------------------|------------------------------------------------------------------|-----------------------------------------|--|
| Instructor Contact                                                         | Information: (Will not be provided                               | l to student)                           |  |
| Course Name:                                                               |                                                                  | Test #:                                 |  |
| Is test paper or con                                                       | nputer based? Paper Co.                                          | mputer                                  |  |
| Does test have pass                                                        | word? Yes No                                                     | Password:                               |  |
| TIME ALLOWED<br>Assessment Center v                                        | • FOR IN-CLASS TESTING:<br>will make the time adjustments as req | uired for students with accommodations. |  |
| If test time exceeds 1 hour, are students allowed a restroom break? Yes No |                                                                  |                                         |  |
| Name of individual                                                         | l taking test (or provide a roster):                             |                                         |  |
| First day/time test may be taken: Last day/time test must be completed by: |                                                                  |                                         |  |
| Student should mar                                                         | rk answers on: Scantron                                          | Test Booklet Paper Other                |  |
| Students can use                                                           | 1                                                                |                                         |  |
| Calculator:                                                                | ■ None ■ Basic ■ Scien                                           | tific Graphing Other                    |  |
| Open Book:                                                                 | Specify which book:                                              |                                         |  |
| Graphs or Tables                                                           | Specify type:                                                    |                                         |  |
| Scratch Paper/<br>Graph Paper                                              | Collect scratch paper with test? Yes No                          |                                         |  |
| Notes:                                                                     | Are notes allowed: Yes No                                        | Collect notes used for test: Yes No     |  |
| Notes                                                                      | Note Cards: 3X5 4X6                                              | 8.5 X 11 paper Ves No                   |  |
|                                                                            | Specify quantity:                                                | Specify quantity:                       |  |
|                                                                            | Typed Handwritten                                                | Typed Handwritten                       |  |
|                                                                            | □ 1-sided □ 2-sided                                              | 1-sided 2-sided                         |  |

\*\* Any additional information we need to know?

### **Assessment Center Policies for Faculty Members**

- The Assessment Center is intended to test students with DAS accommodations, students who have missed an inclass test, and students/community members who require test proctoring for other institutions or third-party vendors. Any questions about accommodating a specific situation can be addressed by Priscilla Bohannon, the Assessment Center Coordinator (pmbohannon@gtcc.edu or 336 334 4822 ext. 50226)
- 2. While the testing center is happy to accept walk-ins *if and only if* we have been provided with the test and testing instruction form prior to the student's arrival, we do strongly prefer students make an appointment for faculty testing. Please see Register Blast instructions for scheduling assistance.
- 3. The assessment center at Jamestown can accommodate full classes of up to 20 students, we will need a minimum of two-weeks' notice before the expected testing date in order to make these arrangements.
- 4. The assessment center requires that testing instruction forms from instructors be submitted 24-hours before the first expected testing date.
- 5. We *require* a reachable phone number on the instruction form, in case there are issues with testing.
- 6. If the testing instruction form is not in our possession when a student arrives for testing, we will do our best to contact the faculty member, but please remember it is the faculty member's responsibility to ensure that we have all necessary materials **before** students arrive for their test.
- 7. While the assessment center at Jamestown has a limited number of basic calculators and scantrons, students are expected to bring their own materials for testing. We are happy to give students materials when we have them available, however it is not the responsibility of the testing center to provide these items.
- 8. Please note that for students who require accommodations, the testing center abides by all DAS guidelines and notifications. We encourage instructors and students to communicate with DAS FIRST if there are any issues with student accommodations (i.e. extended exam time).
- 9. Students must show a valid student or government ID for GTCC faculty testing.
- 10. The assessment center is happy to scan completed tests to the faculty member please mark this on the instruction sheet or email <u>testingcenter@gtcc.edu</u> if this is your preference.

### Assessment Center Policies Students Must Adhere to We have these policies posted in a number of places, but please ensure students know what to expect when they test in the assessment center.

- 1. You **WILL NOT** be permitted to test if you are wearing *ANY* type of hat/scarf/beanie/other head covering that encompasses your whole head (unless for religious purposes).
- 2. Food and drinks (including water) are **NOT** permitted in the testing lab, you may leave them in the designated space in the lobby or store them in your assigned locker.
- 3. Cell phones, smart watches, and all other electronic devices **MUST BE TURNED COMPLETELY OFF**, **NOT PUT ON SILENT OR AIRPLANE MODE**, and must be stored in your assigned locker.
- 4. You **WILL NOT** be permitted to access your locker once your test begins, if you will need anything during testing, please place it in the designated space in the lobby.

#### If you believe you require an exception to any of these policies, please consult Assessment Center staff immediately!

#### Failure to comply with these policies will result in consequences including:

- Denied testing appointment.
- Your professor or third-party vendor alerted.
- A referral to our Student Conduct and Community Standards office.

# **Instructions for Scheduling a GTCC Faculty Test**

Go to https://www2.registerblast.com/gtcc/Exam/List

- 1. Choose Desired Campus (Jamestown, Greensboro, etc...).
- 2. Select the following test.:

#### GTCC Faculty Test/ Exam

- 3. Read the Exam Description.
- 4. Select a **date** on which you want to test and the **time to start** your test.
- 6. Enter your name and email address information.
- 7. Read the policies and click I agree.
- 8. Enter the required information.
- 9. Click the green ADD TO CART button.
- 10. Review and click the COMPLETE REGISTRATION button.

\*You will receive an immediate email notification that you have successfully completed the registration.

\*You will receive an email reminder notification 24 hours before the date of your test.

# **Instructions for Scheduling a GTCC Faculty Exam** with Accommodations (NOT a Separate Room):

### PART 1: Steps for getting set-up with the Testing Center

Go to: https://www2.registerblast.com/gtcc/exam

1. Click sign in at the top right of the screen

2. Click reset your password

- 3. Enter your GTCC email address
- 4. Click green Request Password Reset button
- 5. Check your GTCC email for RegisterBlast password link

6. Click the link to set up your password. NOTE: a special character is required for this password. (Adding an ! to the end of your current password will help keep things simple)

7. Using the above information sign into RegisterBlast <u>https://www2.registerblast.com/gtcc/exam</u>

8. Check to see if your accommodations are visible under item 4. If not, please contact DAS or the Assessment Center and let us know of the issue.

## **Instructions for Scheduling a GTCC Faculty Exam with Accommodations (NOT a Separate Room):** PART 2: REQUESTING A DATE AND TIME FOR A TEST AND OR EXAM

Go to: https://www2.registerblast.com/gtcc/exam

Log in using your Registerblast credentials before continuing

### 1. Choose Jamestown Campus

2. Select the following option • *GTCC Faculty Test/ Exam – Jamestown (Choose this if Distraction Reduced is not listed as an accommodation on your LOA)* 

3. Read the Exam Description

4. Verify your accommodations. If there is an error, please contact the Assessment Center, and we will work with DAS to resolve any errors. If you do not see any accommodations listed, it is an indication that you are not logged in. Please Sign in to your RegisterBlast account and start at #1.

5. Choose the date you want to test (*Reminder at least 24 hours' notice required, 48 hours or more appreciated.*)

6. Select a time, from those available, to begin your test.

7. Enter the name and GTCC email of the student who will be testing.

8. Read the guidelines

9. Click the checkbox that you have read the guidelines

10. Click the green ADD TO CART button.

### 11. Click the green COMPLETE REGISTRATION button.

12. You should get an automatic email confirming the appointment. It's always helpful to forward that to your instructor as a gentle reminder that you've done your part, now they need to get your test to the Assessment Center

## **Instructions for Scheduling a GTCC Faculty Exam with Accommodations (Separate Room):** PART 1: Steps for getting set-up with the Testing Center

Go to: https://www2.registerblast.com/gtcc/exam

- 1. Click sign in at the top right of the screen
- 2. Click reset your password
- 3. Enter your GTCC email address
- 4. Click green Request Password Reset button
- 5. Check your GTCC email for RegisterBlast password link

6. Click the link to set up your password. NOTE: a special character is required for this password. (Adding an ! to the end of your current password will help keep things simple)

7. Using the above information sign into RegisterBlast <u>https://www2.registerblast.com/gtcc/exam</u>

8. Check to see if your accommodations are visible under item 4. If not, please contact DAS or the Assessment Center and let us know of the issue.

### **Instructions for Scheduling a GTCC Faculty Exam with Accommodations (Separate Room):** PART 2: REQUESTING A DATE AND TIME FOR A TEST AND OR EXAM

Go to: https://www2.registerblast.com/gtcc/exam

Log in using your Registerblast credentials before continuing

### 1. Choose Testing with Accommodations

2. Select the following option • Testing with Accommodations Separate Room

3. Read the Exam Description

4. Verify your accommodations. If there is an error, please contact the Assessment Center, and we will work with DAS to resolve any errors. If you do not see any accommodations listed, it is an indication that you are not logged in. Please Sign in to your RegisterBlast account and start at #1.

5. Choose the date you want to test (*Reminder at least 24 hours' notice required, 48 hours or more appreciated.*)

6. Select a time, from those available, to begin your test.

7. Enter the name and GTCC email of the student who will be testing.

8. Read the guidelines

9. Click the checkbox that you have read the guidelines

10. Click the green ADD TO CART button.

### 11. Click the green COMPLETE REGISTRATION button.

12. You should get an automatic email confirming the appointment. It's always helpful to forward that to your instructor as a gentle reminder that you've done your part, now they need to get your test to the Assessment Center.

## How to Cancel a GTCC Faculty Test

#### Go to: https://www2.registerblast.com/gtcc/Exam/List

- 1. Click the My Account/ My Exams/ My History tab at the top of this page.
- 2. Enter the email address you used to originally schedule your exam.

### 3. Click Continue.

- 4. You will receive an email from support@registerblast.com.
- 5. Click the link inside the email.
- 6. A My Exam History page will open. Find your exam and click the Cancel link.
- Click "Yes, cancel my registration" if you are sure you want to cancel or "Keep current registration" if you do not want to cancel your exam.